DieboldNixdorf.com

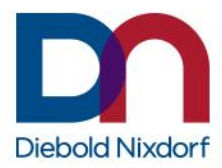

# DN AllConnect<sup>™</sup> Live Portal Quick User Guide

**Region 2 Version** 

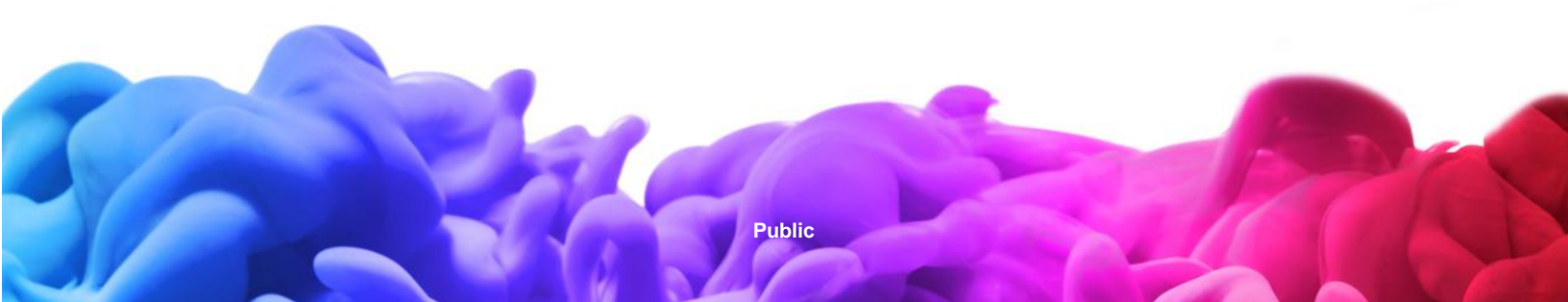

### Introduction

Welcome to DN AllConnect<sup>™</sup> Live, the easy-to-use platform that streamlines your service requests from beginning to end.

Technology is moving faster than ever. Your service support should too. DN AllConnect<sup>™</sup> Live is accessible from any device, anytime and enables a transformed approach to service and the way you interact with our support teams.

Read this user guide to learn how to:

- Access knowledge via the self-help widget to perform basic troubleshooting on your touchpoints
- Create a service request in three simple steps and include photos or any other supporting documentation easily
- Track progress from beginning to end with real-time updates
- Provide a review after each completed service request to ensure continuous improvement

Are you ready? 1-2-3: Go!

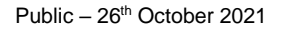

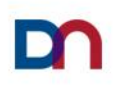

### **Table of Contents**

| Chapter 1<br>How to create a service request in the DN AllConnect <sup>™</sup> Live portal                     | 4  |
|----------------------------------------------------------------------------------------------------|----|
| <b>Chapter 2</b><br>How to update a service request in the DN AllConnect <sup>™</sup> Live portal              | 7  |
| <b>Chapter 3</b><br>How to check the status of a service request in the DN AllConnect <sup>™</sup> Live portal | 9  |
| <b>Chapter 4</b><br>How to use <i>quick solutions</i> to perform basic troubleshooting                         | 11 |
| <b>Chapter 5</b><br>How to complete a guick customer satisfaction survey                                       | 13 |

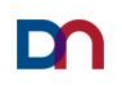

### How to create a service request in the DN AllConnect<sup>™</sup> Live Portal

1. Login to the portal

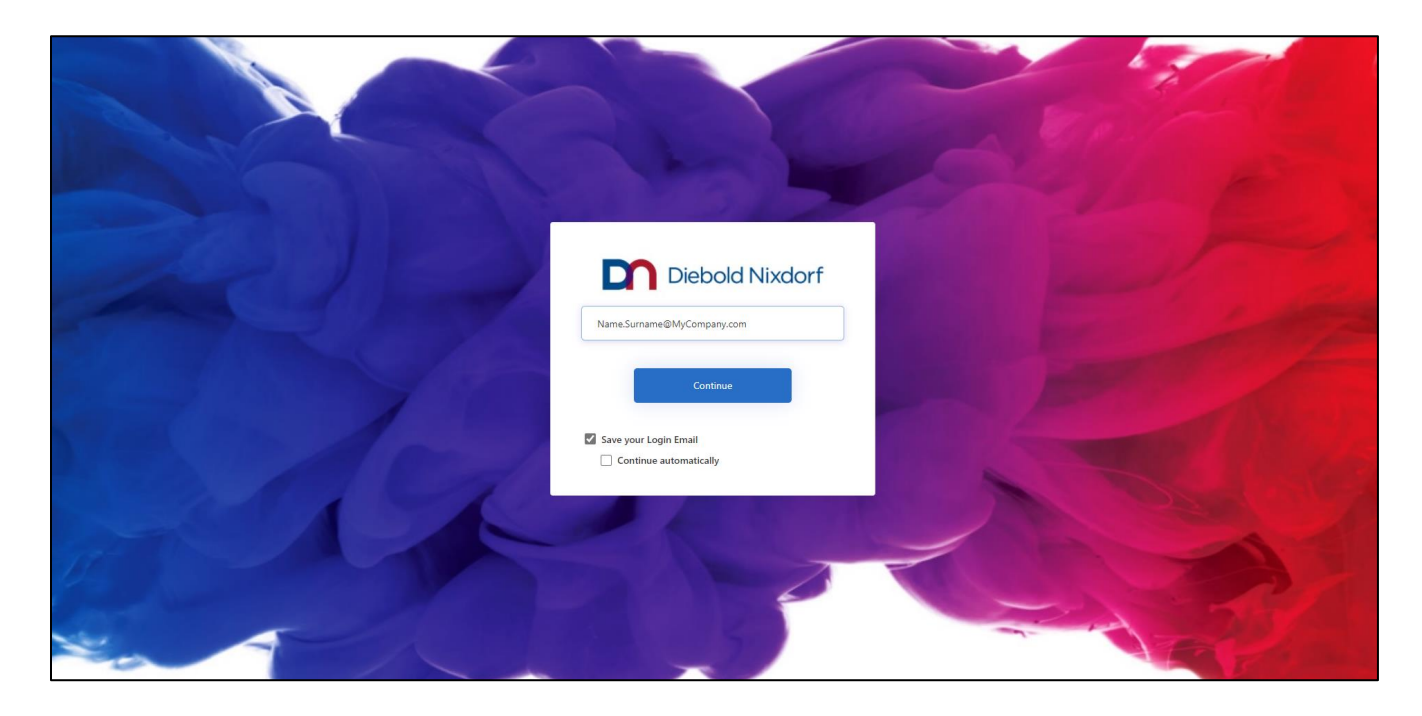

2. Once you're on the portal home page, choose *Create a New Request* 

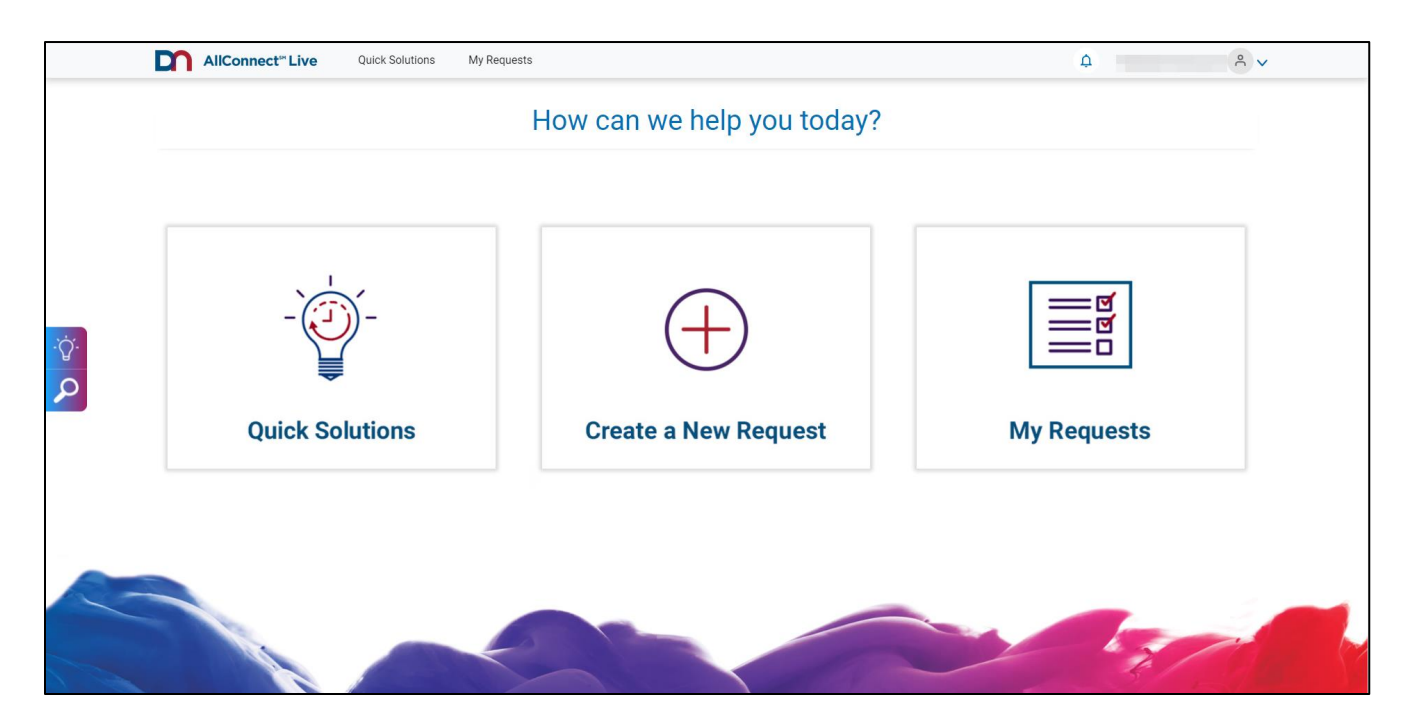

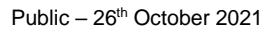

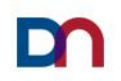

#### 3. STEP 1

*Enter your Device ID or Site ID* and click next or click on *Magnifying glass* in order to open advance search

(search by site/location or by product)

|      | AllConnect" Live Quick Solutions My Requests                                              | ф <u>е</u> у   |
|------|-------------------------------------------------------------------------------------------|----------------|
|      | My Requests > Create new ticket                                                           |                |
|      | Create New Ticket                                                                         |                |
|      | Please enter a few short details to create a new service request                          |                |
|      | STEP 1 OF 3                                                                               |                |
|      | Identify Equipment or Component                                                           | $\odot$        |
|      | Where is the Equipment/Component Located?                                                 |                |
| · ćr | Enter Site ID / Number                                                                    |                |
| ·Q.  | Leave this field blank and select the search button to view all sites                     |                |
| 2    | What Equipment/Component is the issue related to? $\stackrel{*}{\sim}$                    |                |
|      | Enter Device ID                                                                           |                |
|      | Leave this field blank and select the search button to view all the products at your site |                |
|      |                                                                                           | Next           |
|      | STEP 2 OF 3                                                                               |                |
|      | Request details<br>Enter the details about the request                                    | $\odot$        |
|      | STEP 3 OF 3                                                                               |                |
|      | Contact details                                                                           | $(\mathbf{v})$ |

#### 4. STEP 2

#### Enter Request details: First, select Trouble Ticket or Software Call in Request type

| AllConnect <sup>®</sup> Live                           | uick Solutions My Requests       |                                |
|--------------------------------------------------------|----------------------------------|--------------------------------|
| STEP 2 OF 3                                            |                                  |                                |
| Request details<br>Enter the details about the request |                                  | $\odot$                        |
| * Request type                                         | * Provide a short summary of y   | *<br>vour fault (150 max char) |
| Trouble Ticket                                         | Select     Enter Problem Summary |                                |
| Helpdesk number                                        | Describe your fault in detail    |                                |
| Enter Helpdesk number                                  |                                  |                                |
|                                                        |                                  |                                |
|                                                        |                                  |                                |
|                                                        | (2000 max char)                  |                                |
| Add an attachment                                      |                                  |                                |
|                                                        |                                  | Next                           |
| STEP 3 OF 3                                            |                                  |                                |
| Contact details<br>Enter your contact information      |                                  | $\odot$                        |
|                                                        |                                  |                                |
|                                                        |                                  |                                |

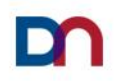

#### 5. STEP 3

Add your Contact Details and Submit the Request

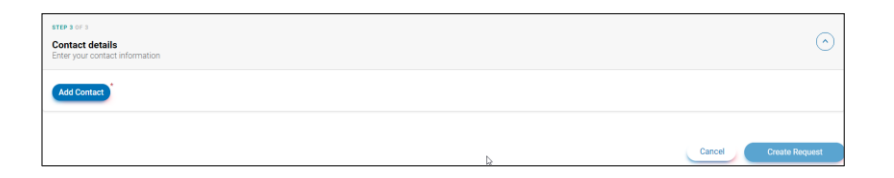

#### 6. Your Service Request has been created!

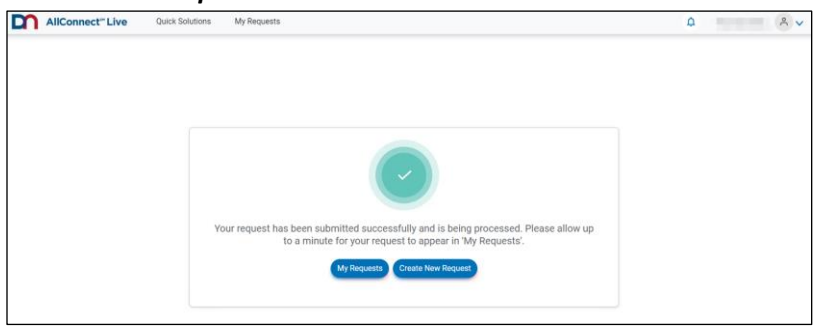

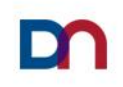

### How to update a service request in the DN AllConnect<sup>™</sup> Live Portal

1. Login to the portal

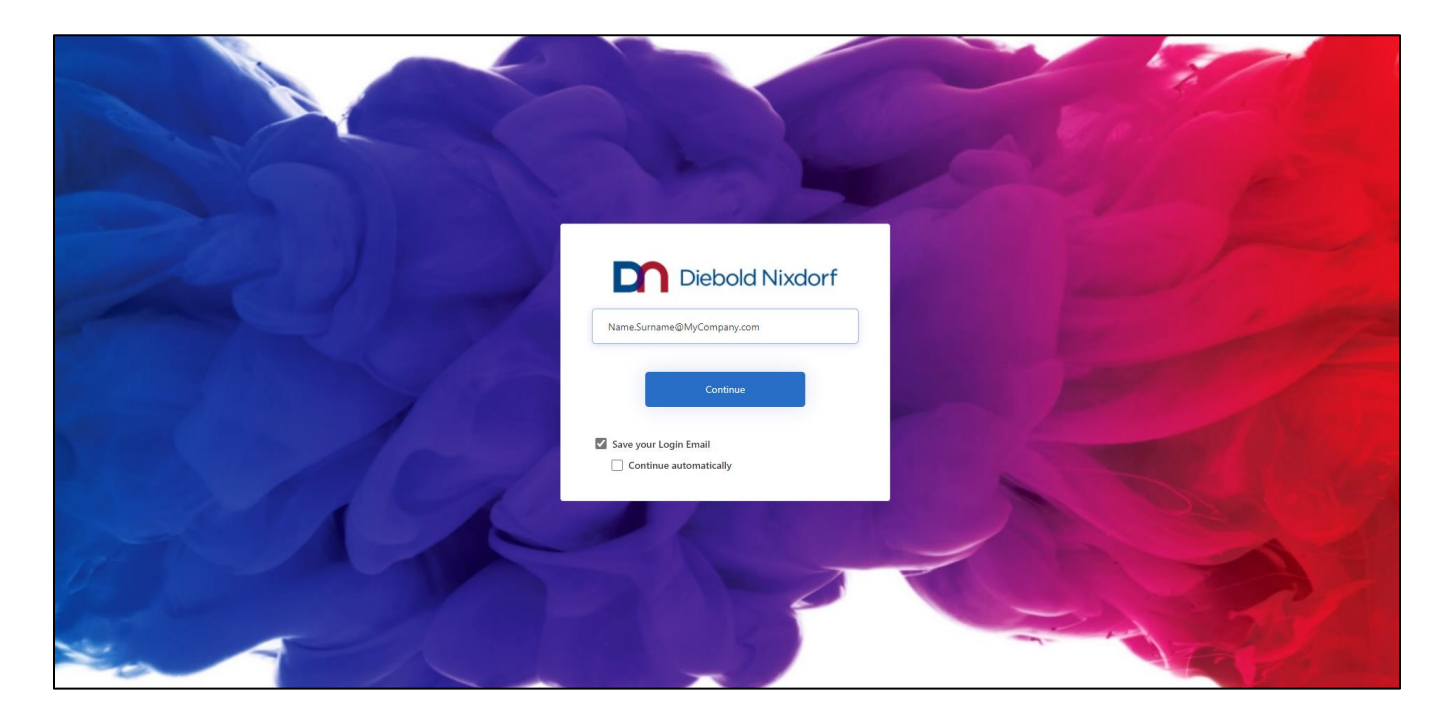

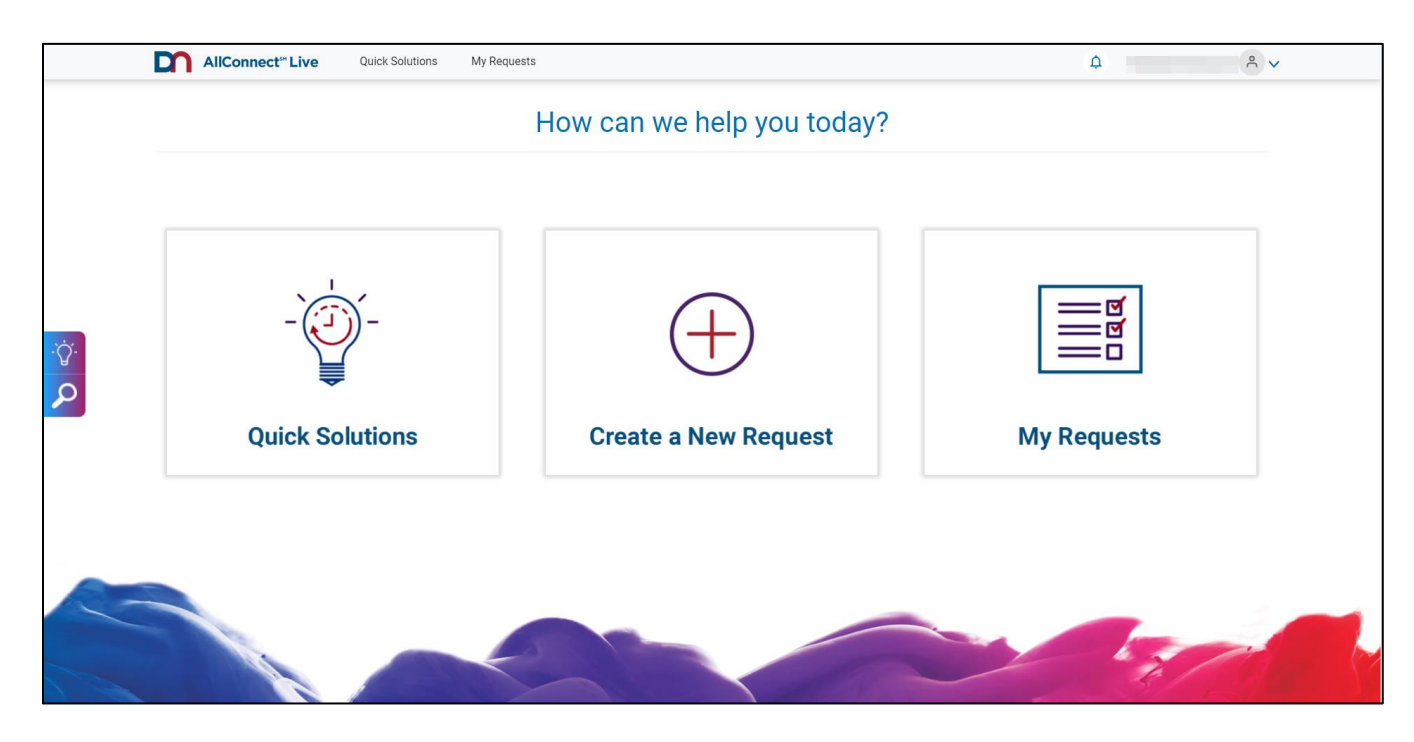

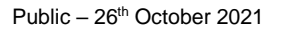

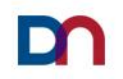

3. Look for an Open Service Request by using *Search Options* A list of all your service requests will appear.

You can refine your search by date range or by entering the service request number if you know it.

| My Requests:        |                   |            |                                 |            |                                   |            |           |                         |
|---------------------|-------------------|------------|---------------------------------|------------|-----------------------------------|------------|-----------|-------------------------|
| OPEN CLOSED ALL     | PENDING REVIEWS   |            | Search by date range Start date | ind date 📾 | Quick find Service request number | Search     | ٩         |                         |
| Open Requests (1) 💍 |                   |            |                                 |            |                                   |            | Export    |                         |
| Request Number      | Date Logged \$    | لي<br>Site | Device ID                       | Problem    | Summary                           | Urgency \$ | Status \$ | Estimated Resolution By |
|                     | 14-0ct-2020 15:15 | 0.000      |                                 | a          | fs                                | Minor      | Update    | 16-0ct-2020 23:56       |
|                     |                   |            | < Prev 1                        | Next >     |                                   |            |           |                         |

4. Click on the *Service Request* that you wish to update, and select the note type you want to use in order to update your service request

| November 2020 V                                                                                                  |                               |  |
|----------------------------------------------------------------------------------------------------|-------------------------------|--|
| Select note type  Select note type Customer Internal Information Customer Update Excalation Reason why cancelled | Add note here (2000 max char) |  |

5. Type in your update and press the *submit* button (blue circle with a white arrow)

| November 2020 🗸   |                     |   |
|-------------------|---------------------|---|
| Customer Update ~ | Example <u>note</u> | P |
|                   | (2000 max char)     |   |

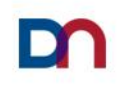

# How to check the status of a service request in the DN AllConnect<sup>™</sup> Live Portal

1. Login to the portal

| 22 B | Diebold Nixdorf<br>Name.Surname@MyCompany.com         |  |
|------|-------------------------------------------------------|--|
|      | Continue Save your Login Email Continue automatically |  |
|      | E St                                                  |  |

|     | AllConnect" Live Quick Solutions My Req | uests                      | ۵                       |
|-----|-----------------------------------------|----------------------------|-------------------------|
|     |                                         | How can we help you today? |                         |
|     |                                         |                            |                         |
|     |                                         |                            |                         |
| .ö. | - 0-                                    | (+)                        | <br>     <br>      <br> |
|     | i i i i i i i i i i i i i i i i i i i   |                            |                         |
|     | Quick Solutions                         | Create a New Request       | My Requests             |
|     |                                         |                            |                         |
|     |                                         |                            |                         |
|     |                                         |                            |                         |
|     |                                         |                            |                         |

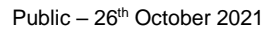

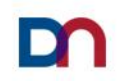

Look for an Open Service Request by using *Search Options* A list of all your service requests will appear.

You can refine your search by date range or by entering the service request number if you know it.

| My Requests:        |                   |            |                                 |          |                                   |            |           |                         |
|---------------------|-------------------|------------|---------------------------------|----------|-----------------------------------|------------|-----------|-------------------------|
| OPEN CLOSED ALL     | PENDING REVIEWS   |            | Search by date range Start date | d date 📑 | Quick find Service request number | Search     | ٩         |                         |
| Open Requests (1) 💍 |                   |            |                                 |          |                                   |            | Export    |                         |
| Request Number      | Date Logged \$    | لي<br>Site | Device ID                       | Problem  | Summary                           | Urgency \$ | Status \$ | Estimated Resolution By |
|                     | 14-0ct-2020 15:15 | 11000      |                                 | а        | fs                                | Minor      | Update    | 16-0ct-2020 23:56       |
|                     |                   |            | < Prev 1                        | Next >   |                                   |            |           |                         |

4. Click on the *Service Request* you wish to track. Click on for a month to see the notes.

| Notes              |                 |   |
|--------------------|-----------------|---|
| October 2020       |                 |   |
| November 2020 V    |                 |   |
| Select note type ~ | Add note here   | Þ |
|                    | (2000 max char) |   |

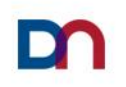

#### How to use Quick Solutions to perform basic troubleshooting

1. Login to the portal

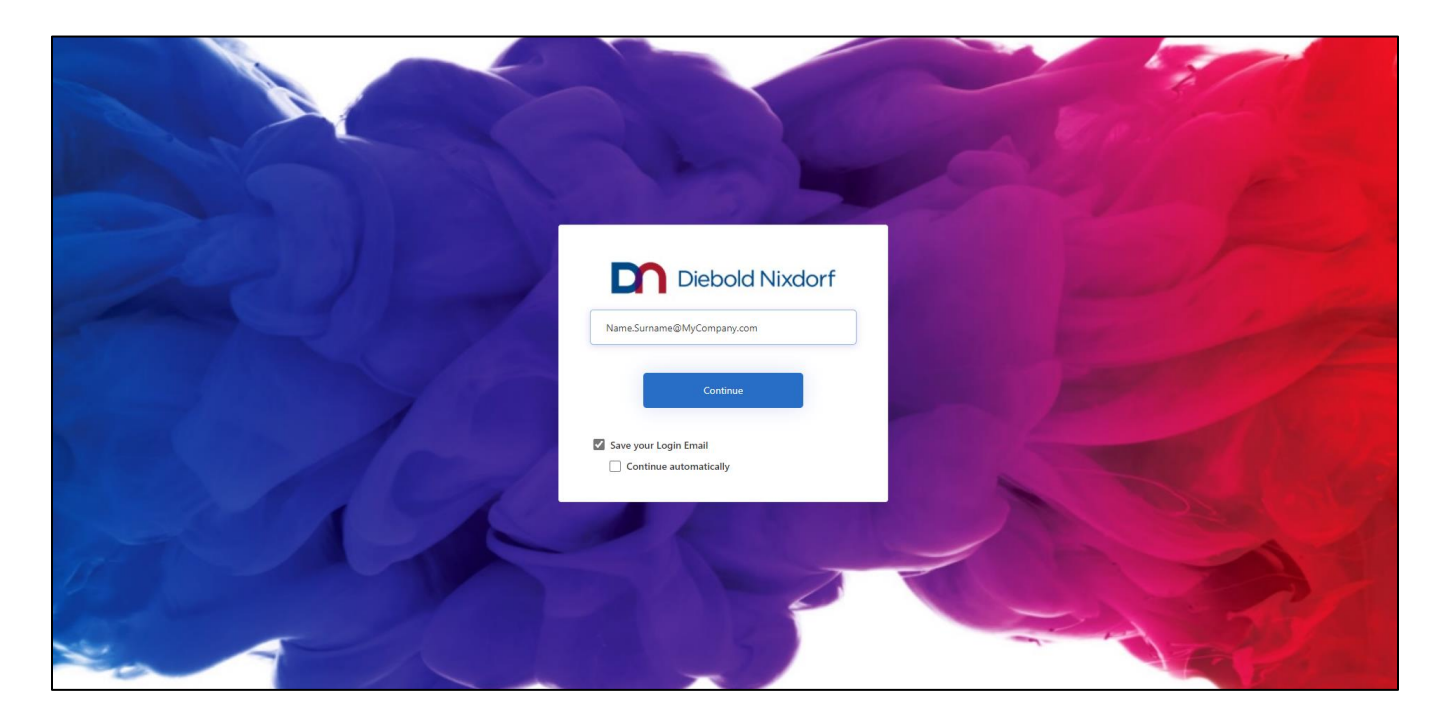

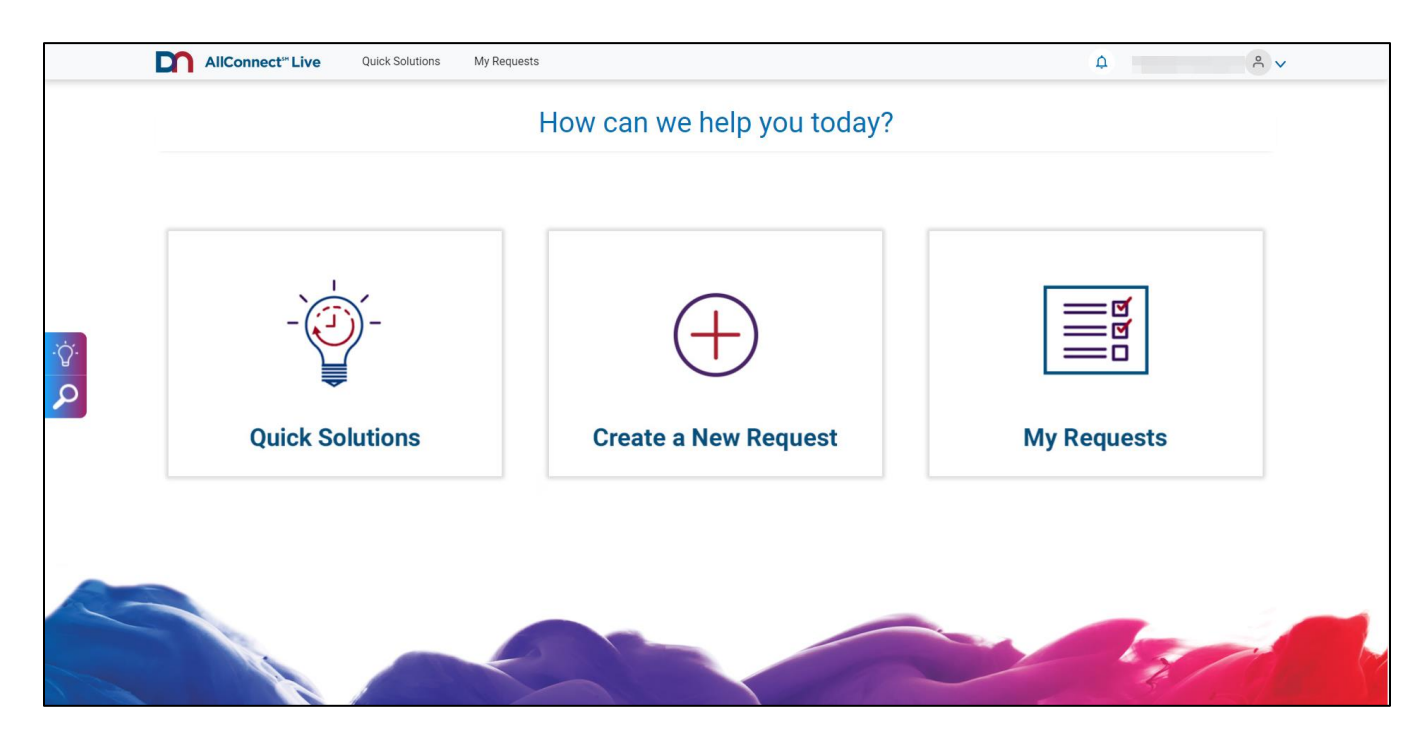

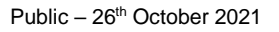

3. Use the *Quick Search* engine or scroll down the menu to find your solution

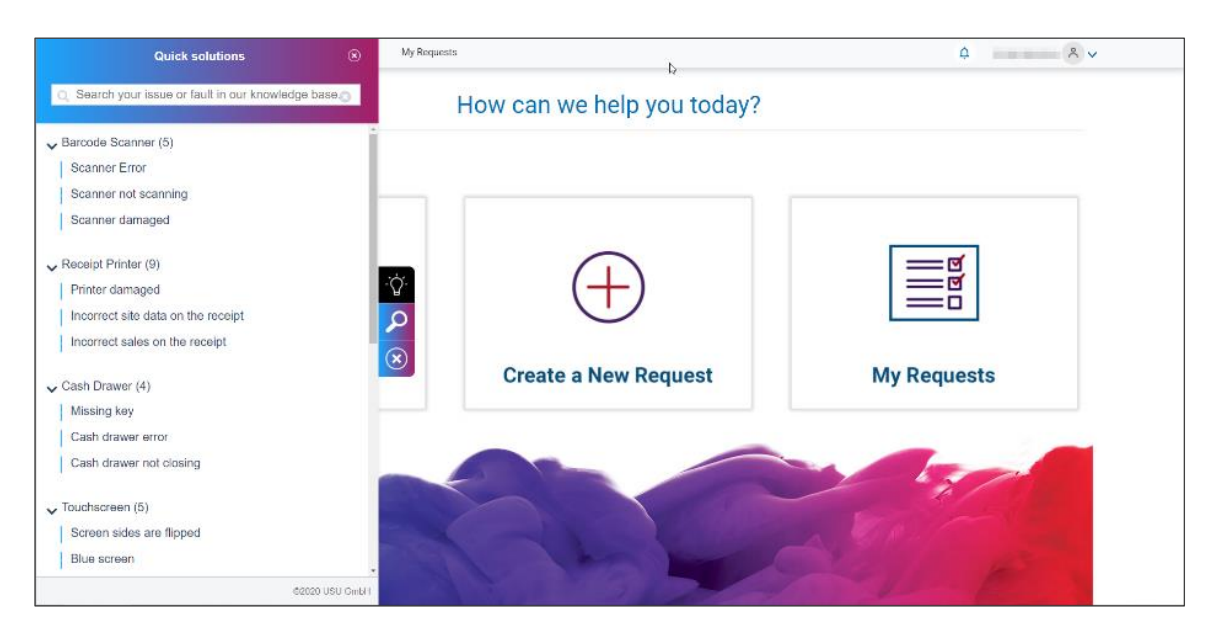

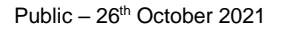

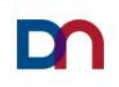

#### How to complete a quick customer satisfaction survey

1. Login to the portal

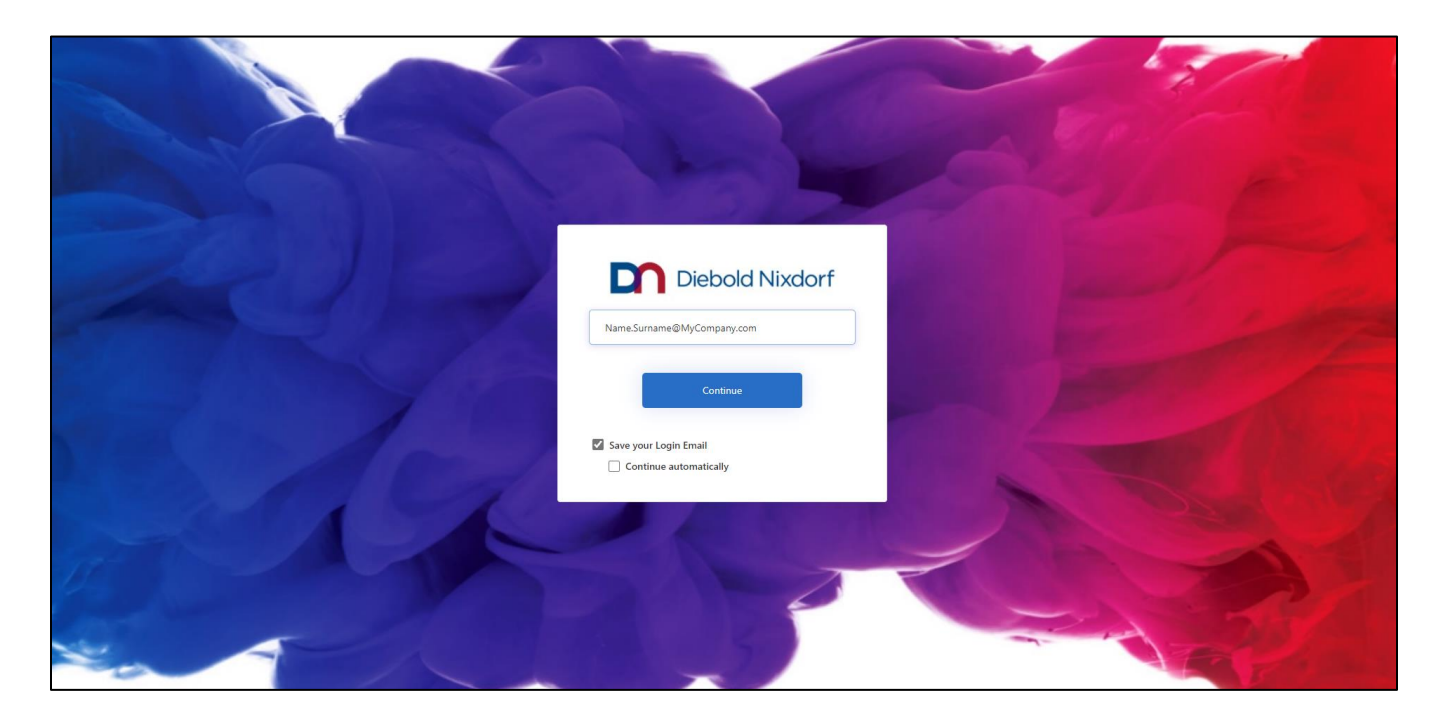

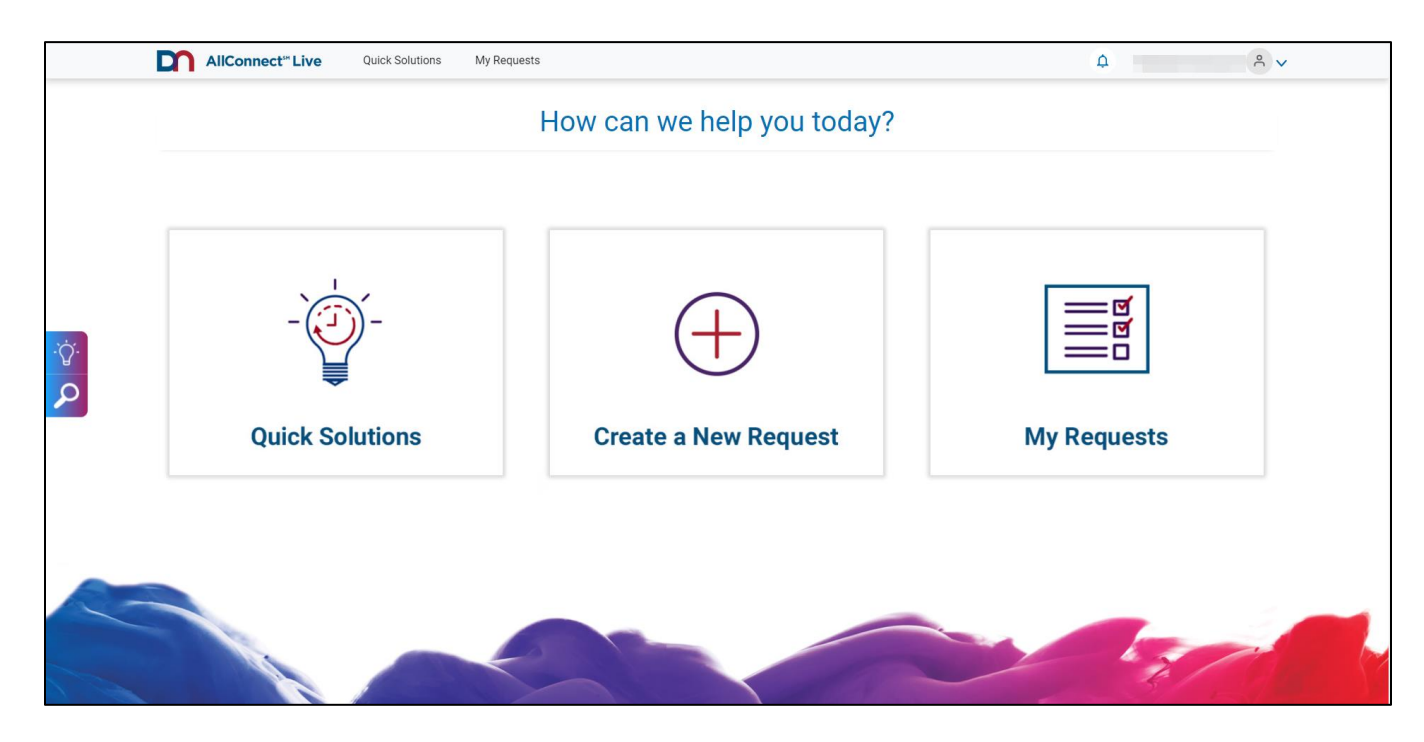

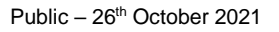

#### 3. Click on *Pending Reviews*

| AllConnect**           | Live Quick Solutio | ns My Requests |            |                 |            | ¢           | ٩ ٧                     |
|------------------------|--------------------|----------------|------------|-----------------|------------|-------------|-------------------------|
| Account: View          |                    |                |            |                 |            |             | Create Request          |
| My Requests:           |                    |                |            |                 |            |             |                         |
| OPEN CLOSED ALL        | PENDING REVIEWS    |                | Start date | Quick find      | Search     |             |                         |
|                        |                    |                |            |                 |            |             |                         |
| Open Requests (1032) ( | 3                  |                |            |                 |            | Export      |                         |
| Request Number         | Date Logged \$     | Site \$        | Device ID  | Problem Summary | Urgency \$ | Status \$   | Estimated Resolution By |
|                        | 22-Jan-2021 16:06  |                |            | 1000            |            | In Progress | 23-Jan-2021 17:00       |
|                        | 22-Jan-2021 15:03  | -              |            |                 | 100        | In Progress | 23-Jan-2021 17:00       |
|                        | 22-Jan-2021 13:48  |                |            |                 |            | In Progress | 23-Jan-2021 17:00       |
|                        | 22-Jan-2021 12:27  |                |            |                 |            | In Progress | 22-Jan-2021 20:27       |

4. Click on the service request you would like to evaluate

| Account: <u>View</u> |                   |              |                                 |              |                            |                   | Create Request          |
|----------------------|-------------------|--------------|---------------------------------|--------------|----------------------------|-------------------|-------------------------|
| My Requests:         |                   |              |                                 |              |                            |                   |                         |
| OPEN CLOSED ALL      | PENDING REVIEWS   |              | Search by date range Start date | Quick        | t find<br>quest Number 🗸 🗸 | Search Q          |                         |
| Pending Reviews (3)  | )                 |              |                                 |              |                            | Export            |                         |
| Request Number       | Date Logged \$    | Site \$      | Device ID                       | Problem Summ | ary Urge                   | ency \$ Status \$ | Estimated Resolution By |
| 82047069             | 22-Jan-2021 12:48 | and the last |                                 | 1000         |                            | Solved            | 22-Jan-2021 16:48       |
| 82039923             | 12-Jan-2021 14:34 |              |                                 |              |                            | Solved-To-Verify  | 13-Jan-2021 10:34       |
| 82038787             | 08-Jan-2021 16:59 |              |                                 |              |                            | Closed            | 09-Jan-2021 12:59       |
|                      |                   |              | < Prev 1                        | Next >       |                            |                   |                         |

5. Click on the *Review Us* button

| AllConnect <sup>®</sup> Live Quick Solutions            | My Requests |                                                   | <u>م</u> م      |
|---------------------------------------------------------|-------------|---------------------------------------------------|-----------------|
| My Requests > 82039923                                  |             |                                                   |                 |
| Product Description : Last updated on 13-Jan-2021 13:03 |             | Status : Sweet is verify<br>Urgency : Significant |                 |
| Review Us<br>by                                         | ß           |                                                   | View more  view |

6. Provide your rating, and leave feedback if you choose (Free text field)

| 12:Jan-2021 14:34   Status Estimated Resolution By   Solved-To-Verify 13-Jan-2021 10:34   Problem Summary   Sied 4 TT 120114:34                                                                                                    | AllConnect <sup>™</sup> Live     | Quick Solutions My Requests      |            |             |                |              |  | ¢ | ° ∨ |
|----------------------------------------------------------------------------------------------------|----------------------------------|----------------------------------|------------|-------------|----------------|--------------|--|---|-----|
| Status Estimated Resolution By   Solved-To-Verify 13-Jan-2021 10:34   Problem Summary   Sied 4 TT 120114:34                                                                                                    | 12-Jan-2021 14:34                |                                  |            |             |                |              |  |   |     |
| Solved-To-Verify 13-Jan-2021 10:34<br>Problem Summary<br>Sied 4 TT 120114:34<br>Service Rating<br>please select a rating score for the Service Provider/Desk<br>please select a rating score for the technician<br>please select a rating score for the technician<br>Add feedback here<br>1<br>(2000 max char)<br>(2000 max char)<br>(2000 max char)                                                                                                    | Status                           | Estimated Resolution By          |            |             |                |              |  |   |     |
| Problem Summary<br>Sidd TT 120114:34                                                                                                    | Solved-To-Verify                 | 13-Jan-2021 10:34                |            |             |                |              |  |   |     |
| Sied 4 TT 120114:34                                                                                                    | Problem Summary                  |                                  |            |             |                |              |  |   |     |
| <image/>                                                                                                    | Sied 4 TT 120114:34              |                                  |            |             |                |              |  |   |     |
| please select a rating score for the Service Provider/Desk                                                                                                    | Service Rating                   |                                  |            |             |                |              |  |   |     |
| Jesse select a rating score for the technician         Additional Feedback         Add feedback here         (2000 max char)         (areel)         Submit                                                                                                    | please select a rating sco       | re for the Service Provider/Desk |            |             |                |              |  |   |     |
| besse select a rating score for the technician to the technician to the technician t | A 4 4                            | <b>* *</b>                       |            |             |                |              |  |   |     |
| please select a rating score for the technician         Image: Constraint of the technician         Additional Feedback         Add feedback here         (2000 max char)         Cancel         Submit                                                                                                    |                                  |                                  |            |             |                |              |  |   |     |
| AddItional Feedback Add feedback here (2000 max char) Cance Submit                                                                                                    | please select a rating sco       | re for the technician            |            |             |                |              |  |   |     |
| Additional Feedback Add feedback here (2000 max char) Cancel Submit                                                                                                    |                                  | <b>* *</b>                       |            |             |                |              |  |   |     |
| AddItional Feedback Add feedback here I (2000 max char) Cancel Submit                                                                                                    |                                  |                                  |            |             |                |              |  |   |     |
| Additional Feedback                                                                                                    |                                  |                                  |            |             |                |              |  |   |     |
| Add feedback here<br>(2000 max char )<br>Cancel Submit                                                                                                    | Additional Feedback              |                                  |            |             |                |              |  |   |     |
| (2000 max char )<br>Cancel Submit                                                                                                    | Add feedback here                |                                  |            |             |                |              |  |   |     |
| (2000 max char)<br>Cancel Submit                                                                                                    | ~                                |                                  |            |             |                |              |  |   |     |
| (2000 max char)<br>Cancel Submit                                                                                                    |                                  |                                  |            |             |                |              |  |   |     |
| (2000 max char)<br>Cancel Submit                                                                                                    |                                  |                                  |            |             |                |              |  |   |     |
|                                                                                                    | (2000 max char)<br>Cancel Submit |                                  |            |             |                |              |  |   |     |
| Mountaines Constant lie Driversi Dellor. Terms of lies                                                                                                    |                                  |                                  | How to use | Contact Lie | Drivacy Dolicy | Terms of Use |  |   |     |

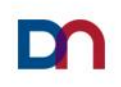